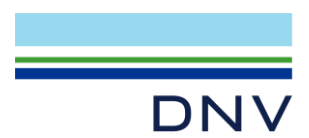

# **GETTING STARTED WITH THE SUPPORT MANAGER**

The DNV INC Support Manager helps you to check and download new software versions and to update your CodeMeter dongle after an SLA renewal.

#### Installation

You can download the INC Support Manager from: https://tool.support-inc.dnv.com/

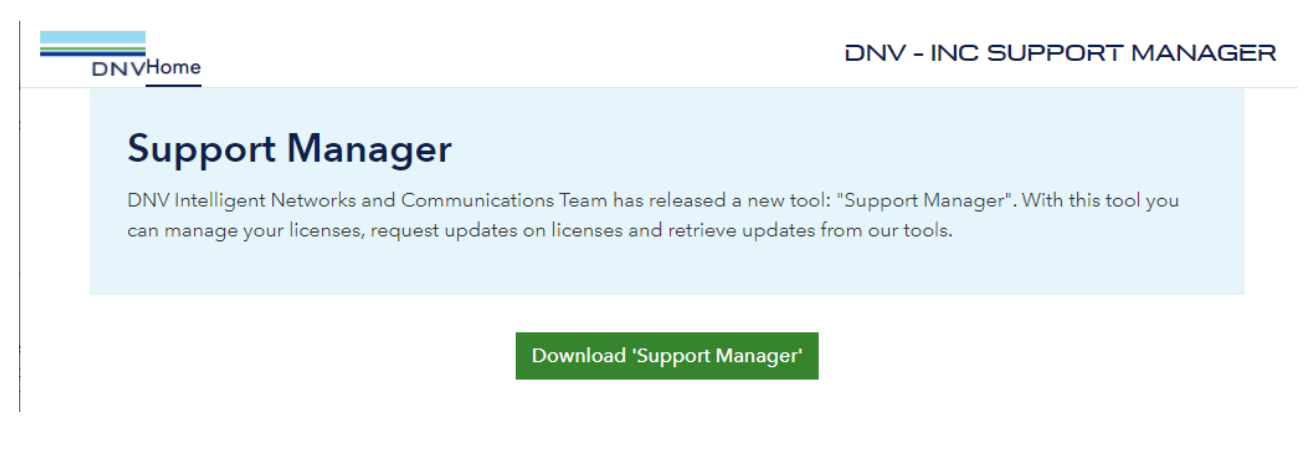

#### The Support Manager can be started via the Windows Start Menu:

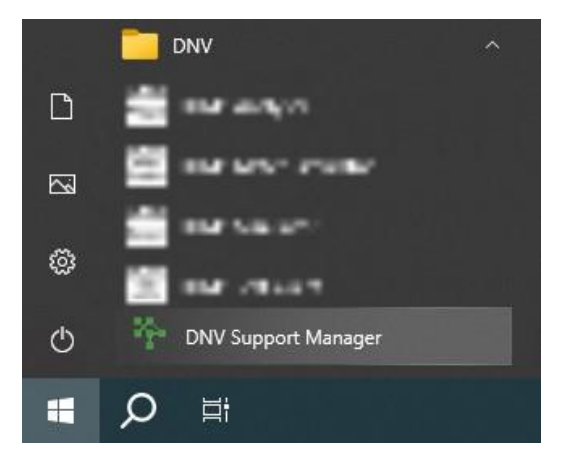

You need a USB CodeMeter dongle with product code 50. If your dongle doesn't have this code 50 please contact the <u>pc.helpdesk@dnv.com</u> and attach the CodeMeter license request file (see Annex A).

#### Check and download new software versions

You can download and install the newest (providing you have an active SLA) and previous versions of the software licensed in your CodeMeter dongle. You can additionally download Release notes for the newest version of available software.

The Support Manager itself will also be automatically updated on startup when necessary.

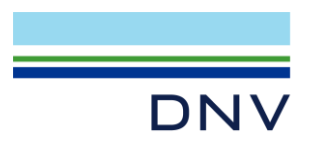

## Page 2 of 4

| The DNV Support manager 1.0.9    |                   |                    |          |         | _             |   | × |
|----------------------------------|-------------------|--------------------|----------|---------|---------------|---|---|
| 💮 Server status: Connec          | cted              |                    |          |         |               |   |   |
| DNV                              |                   |                    |          |         |               |   |   |
| Product License                  |                   |                    |          |         |               |   |   |
|                                  |                   |                    |          |         |               |   |   |
| Installed                        | Installed Version | Available version  |          |         |               |   |   |
| DLMS Analyser                    | 1.7.0             | 1.7.0 ~            | Download | Install | Release notes |   |   |
| DLMS Meter Simulator             | 2.5.0 beta 4      | 2.4.0 ~            | Download | Install | Release notes |   |   |
| DLMS Simulator                   | 2.8.0 beta 3      | 2.7.0 ~            | Download | Install | Release notes |   |   |
| Test Facility DSMR               | 2.13.0            | 2.13.0 ~           | Download | Install | Release notes |   |   |
| Test Facility Generic            | 2.14.0 beta 5     | 2.13.0 ~           | Download | Install | Release notes |   |   |
| UniCA 61850 Analyzer             | 6.45.1            | 6.45.1 ~           | Download | Install | Release notes |   |   |
| UniGrid SA                       | 2.2.1             | Undate             | Download | Install | Release notes |   |   |
| UniGrid SA TestSuite             | 2.2.1 beta 60000  | 2021.10.20 ~       | Download | Install | Release notes |   |   |
| C Licensed                       |                   |                    |          |         |               | - |   |
| P1 Simulator                     |                   | Availab<br>1.4.1 ~ | Download | Install | Release notes |   |   |
| UniGrid Telecontrol 101 Analyser |                   | Availab            | Download | Install | Release notes |   |   |
|                                  |                   | Availab            | Pownload |         |               |   |   |
| UniGrid Telecontrol 104 Analyser |                   | 3.3.0 V<br>Availab | Download | install | Kelease notes |   |   |
| UniGrid Telecontrol Simulator    |                   | 2.5.0 ~            | Download | Install | Release notes |   |   |

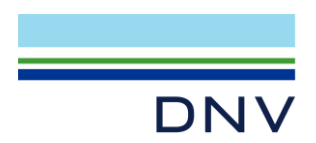

### Page 3 of 4

## Update CodeMeter dongle

When you renew the rental period or SLA you are kindly requested to send the CodeMeter license update request file to our help desk. If you have an email client on the computer you can use the "Send Update File" button. Otherwise you can use the "Create Update File" button and send the generated license update file to <u>pc.helpdesk@dnv.com</u> manually.

| DNV                       | /             |                            |                    |                  |     |
|---------------------------|---------------|----------------------------|--------------------|------------------|-----|
| Product Elicense          | 7.20.4396.500 | 2-2245316                  | Create Update File | Send Update File |     |
| CodeMeter client version: | 7.20.4396.500 | Product                    | Expiration         | Maintenance      | ,   |
| Refresh Licenses          |               | DLMS Analyser              | 30-06-2021         | N/A              |     |
|                           |               | DLMS Client XML Interface  | 30-06-2021         | N/A              |     |
|                           |               | DLMS Meter Simulator       | 30-06-2021         | N/A              |     |
|                           |               | DLMS Multi Meter Simulator | 30-06-2021         | N/A              | . 1 |
|                           |               | DLMS Simulator             | 30-06-2021         | N/A              |     |
|                           |               | NuGet license              | 30-06-2021         | N/A              |     |
|                           |               | Tase.2 Simulator           | 30-06-2021         | N/A              |     |
|                           |               | Test Facility DSMR         | 30-06-2021         | N/A              |     |
|                           |               | UniCA 61850 Analyzer       | 30-06-2021         | N/A              |     |
|                           |               |                            | 20.05.0004         |                  |     |

### Contact

DNV GL Netherlands B.V. P.O. Box 9035 6800 ET Arnhem The Netherlands T +31 26 356 9111 E pc.helpdesk@dnv.com www.dnv.com/pctc

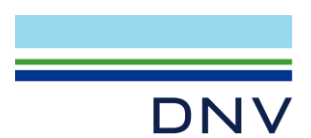

# Page 4 of 4 Annex A: Create License Request File using CodeMeter Control Center

Start the CodeMeter Control Center from start menu or task bar and click "License Update"

|                         | S CodeMeter Control Center                                                                                            | - 🗆           | $\times$   |  |  |  |
|-------------------------|----------------------------------------------------------------------------------------------------|---------------|------------|--|--|--|
|                         | File Process View Help                                                                                                |               |            |  |  |  |
|                         | License Events                                                                                                    |               |            |  |  |  |
|                         | DNV GL Name: DNV GL                                                                                                   |               | Ø          |  |  |  |
|                         | 2-1894058 Serial: 2-1894058                                                                                           |               | $\bigcirc$ |  |  |  |
|                         | Version: CmStick/C 2.04                                                                                               |               | G          |  |  |  |
|                         |                                                                                                    |               |            |  |  |  |
|                         | Capacity: 90 % free (353576 f                                                                                         | Bytes)        |            |  |  |  |
|                         |                                                                                                    |               |            |  |  |  |
|                         | Status: 🔿 🞯 Disabled                                                                                                  |               |            |  |  |  |
|                         | 🔾 🤤 Enabled unt                                                                                                    | il unplugged  |            |  |  |  |
|                         | Enabled                                                                                                    |               |            |  |  |  |
|                         | License Update Eject Cha                                                                                              | ange Password |            |  |  |  |
|                         | CodeMeter service is running.                                                                                         | We            | ebAdmin    |  |  |  |
| Continue until vou get: |                                                                                                    |               |            |  |  |  |
|                         | CmEAS Assistant                                                                                                    |               |            |  |  |  |
|                         |                                                                                                    |               |            |  |  |  |
| P                       | lease select the file name                                                                                            |               |            |  |  |  |
|                         | C:\Users\RICSCH\2-1894058.WibuCmRaC                                                                                   |               |            |  |  |  |
| S                       | Select a file name for storing the license request file. Then click on 'commit' to create the file. You can then send |               |            |  |  |  |
| u u                     | ins nie to the vendor by email.                                                                                       |               |            |  |  |  |
|                         |                                                                                                    |               |            |  |  |  |
|                         |                                                                                                    |               |            |  |  |  |
|                         |                                                                                                    |               |            |  |  |  |
|                         |                                                                                                    |               |            |  |  |  |
|                         |                                                                                                    |               |            |  |  |  |
|                         |                                                                                                    |               |            |  |  |  |
|                         |                                                                                                    |               |            |  |  |  |
|                         |                                                                                                    | Commit        | Help       |  |  |  |

Commit and then email the WibuCmRac file to pc.helpdesk@dnv.com.